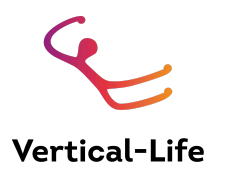

### Result Service Manual Add.: Licence Applications (NFs and Athletes)

## 1. LICENCE APPLICATIONS FOR NATIONAL FEDERATIONS

Log in to ifsc.results.info with your federation manager account, and go to licences in the left menu.

For each licence role, there is a tab. **Select the tab according to the licence role** you want to apply to. In the screenshot below, the selected tab is 'athletes applications'.

| Registration           | Season:         2021 e           Athletes Applications         Team Officials Applications         Paradimining Athletes Applications | Start application for selected role |
|------------------------|----------------------------------------------------------------------------------------------------|-------------------------------------|
| -/- Athlete Statistics | Filter licences by athlete name, CC                                                                                                   |                                     |
| E Licenses             | Number                                                                                                    | ♦ Status                            |
| Federation             |                                                                                                    |                                     |

**Click "Apply for [role] licence" in the upper right corner** and select the athlete you wish to apply for in the modal that opens.

| Select person for Season 2021 Athlete applica | ation |          | × |
|-----------------------------------------------|-------|----------|---|
| maxim                                         |       |          |   |
| Name                                          | \$    | ♦ Action |   |
| MUSTERMANN Maxima                             | 2006  | continue |   |

Click continue.

| At | hlete application                                                                                                    | for Maxima Mustermann, Season 2021                                                                            | × |  |
|----|----------------------------------------------------------------------------------------------------|----------------------------------------------------------------------------------------------------|---|--|
| r  | Maxima Muste<br>birthday: 2008-02-0<br>Files<br>IFSC Licence ag                                                                                                    | ermann<br>D1<br>reement (NF for Minors) ticket_ibk_bol_1124.pdf<br>or minors doc, ticket (find document here) |   |  |
|    | I hereby confirm to<br>application is subr                                                                                                    | o invite as athlete manager the legal guardian or parent of the athlete for who this licence nitted.          |   |  |
|    | Please note that the athlete has not been invited yet.<br>The athlete will be invited with the following information.<br>Please note that for minor athletes the National Federation agreed to include the information of the parents<br>or legal guardian.<br>Please make sure that the information is correct. |                                                                                                    |   |  |
|    | E-mail<br>Firstname<br>Lastname                                                                                                    | !       Maxima       Mustermann                                                                               |   |  |
|    |                                                                                                    | back apply                                                                                                    |   |  |

Carefully read all the information. Links to all files referred to are in the "files" section. Enter or review the athlete's or their legal guardian / parent's email address (in case the athlete is a minor). **Make sure to enter the correct email address!** Then click apply.

In the licences section, the athlete will be visible with the licence status "Applied by Organisation". To become "confirmed", the athlete needs to confirm the licence.

| Season: 2021 \$               |                                                       |                         | apply for ATHLETE licence |
|-------------------------------|-------------------------------------------------------|-------------------------|---------------------------|
| Athletes Applications         | Team Officials Applications Paraclimbing Athletes App | lications               |                           |
| Filter licences by athlete na | ne, CC                                                |                         |                           |
| Number                        | 💠 Athlete Name                                        | ♦ Status                | \$                        |
|                               | Mustermann Maxima                                     | applied by organisation |                           |
|                               |                                                       |                         |                           |
|                               |                                                       |                         |                           |

The athlete / parent will receive an email that takes them to a page where they can set their password and enter the result service to confirm the licence. Please notify them that they should check their email. You may share the manual below (Section 2.) with them.

### You will not be able to register the athlete until they have confirmed their licence.

You will know that the athlete/parent has confirmed their licence when their status changes to confirmed in the licence overview.

For Team Officials Applications, proceed analogously. Click on the "Team Officials Applications" tab, then on "Apply for TO Licence". Team Officials must follow the same procedure as athletes.

For Paraclimbers, proceed analogously, with one or two extra steps:

(1): Mandatory: Select the sport class this athlete competes in

| Paraclimbing Athlete application for Maxima Mustermann | n, Season 2021 |
|--------------------------------------------------------|----------------|
|--------------------------------------------------------|----------------|

×

| Maxima Mustermann<br>birthday: 2006-01-01<br>e-mail: maxima.mustermann@exampl | le.com                                                                  |
|-------------------------------------------------------------------------------|-------------------------------------------------------------------------|
| Files                                                                         |                                                                         |
| gdpr                                                                          | IFSC_gdpr_athletes.pdf                                                  |
| Licence Agreement (minors)                                                    | 2021_Licence_Agr_min_para.pdf                                           |
| licence_agreement                                                             | 2021_Licence_Agr_sen_para.pdf                                           |
| I hereby confirm that I have read an                                          | d understood the GDPR Agreement (find document here)                    |
| I hereby confirm to have read and u                                           | inderstood the paraclimbing licence agreement for minors (find document |
| here) I hereby confirm to have read and u Paraclimbing Sport Class:           | inderstood the paraclimbing licence agreement (find document here)      |
| select sport class                                                            | ~                                                                       |
|                                                                               | back apply                                                              |

#### (2) Optional: Upload medical documentation

Once you have applied for a paraclimbing licence, you can upload medical documentation for review by the IFSC. Please note that you can upload this only once. Alternatively, the athlete can upload it when they confirm their licence application.

# 2. CONFIRMING A LICENCE AS AN ATHLETE

After a licence has been applied to by a National Federation, the athlete or parent in question will receive an email inviting them to join the result service. The email contains a link that lets the athlete or parent set their password to access the result service. If an application for two licences is submitted, only one of the links in the emails will work (the most recent one). Please try both.

### Please use either Google Chrome, Mozilla Firefox, or Safari as a browser.

After clicking on "Licences" in the menu on the left, the licence application that needs confirmation is visible. Carefully read all the information.

| Maxima Mustermann Dasl | aboard                                                                                                    |                             | . Logout |
|------------------------|----------------------------------------------------------------------------------------------------|-----------------------------|----------|
| Profile                | Licence Applications                                                                                              |                             |          |
| -\- Statistics         | Season:                                                                                                    |                             |          |
|                        | 2021                                                                                                    |                             | ÷        |
| Registration           | Licence Number                                                                                                    | -                           |          |
| i≡ Licences            | Licence Role                                                                                                    | Athlete                     |          |
|                        | Status                                                                                                    | Applied By Organisation     |          |
|                        | Files                                                                                                    |                             |          |
|                        | GDPR Agreement                                                                                                    | GDPR.pdf                    |          |
|                        | IFSC Licence Agreement (minors)                                                                                   | 2021_Licence_Agr_minors.pdf |          |
|                        | Please Confirm                                                                                                    |                             |          |
|                        | I hereby confirm to have read and understood the GDPR agreement (find document here)                              |                             |          |
|                        | I hereby confirm to have read and understood the licence agreement for minors (find document here)                |                             |          |
|                        | I hereby confirm to be the legal guardian or parent of the athlete for who this licence application is submitted. |                             |          |
|                        |                                                                                                    | Confirm                     |          |

Once the licence is confirmed, the National Federation can register the athlete. If the person in question is a parent of several athletes, there is a tab for each athlete.

For paraclimbers, the licence application requires the upload of a medical document, unless the federation has uploaded this document.

For persons who will be taking part in IFSC events in more than one role (e.g. Paraclimber and Team Official), the role has to be selected in the dropdown below the season selection (blue

frame in the screenshot below), each application requiring separate confirmation:

| Licence Applications       |                                |    |
|----------------------------|--------------------------------|----|
| Season:                    |                                |    |
| 2021                       |                                | \$ |
| Paraclimbing Athlete       |                                | \$ |
| Licence Number             | -                              |    |
| Licence Role               | Paraclimbing Athlete           |    |
| Sport Class                | Visually Impaired Climbing: B2 |    |
| Sport Class State          | Review                         |    |
| Status                     | Applied By Organisation        |    |
| Files                      |                                |    |
| gdpr                       | IFSC_gdpr_athletes.pdf         |    |
| Licence Agreement (minors) | 2021_Licence_Agr_min_para.pdf  |    |
| licence_agreement          | 2021_Licence_Agr_sen_para.pdf  |    |
| Required File Uploads      |                                |    |
| Medical Document:          | Ť                              |    |

# 3. RE-INVITE ATHLETES INTO THE SYSTEM

If your athletes did not receive an invitation to join the result system, please ask them to check their SPAM email.

### Additionally, you can re-invite your athletes through the following procedure:

Go to Athletes and Team Officials and go to the profile of the athlete in question.

In the first tab (general information) you will find the Log-in email'. This is the email with which the athlete is currently managed / able to access the system.

The status of the invitation is visible below, as well as the status of each licence that the athlete / TO holds.

**Resending** invitations is only possible once per day. This is to avoid that athletes try to accept invitations with tokens that are no longer valid, because it's only the most recent token that is valid.

You can change the log in email at any time.

Additionally, you can re-invite your athletes through the following procedure

| Federazione Italiana Arramp   | icata Sportiva Dashboard                      |               |                         | C: Logout |
|-------------------------------|-----------------------------------------------|---------------|-------------------------|-----------|
| 🛱 Registration                | Athletes and Team Officials                   | New Profile C | Treate User Credentials |           |
| M Athletes and Team Officials | Filter by first name, last name or birth year |               |                         |           |
| -/                            | Last name                                     | First name    | Birth year              | ≜<br>∀    |

Please access the section "Athletes and Team Officials" and click "Create User Credentials". Please remember to check and agree to the yellow box on top of the page, no actions will be allowed otherwise.

Please click on "Invite individual athletes/team officials" Please click on "Re-invite"

| $\leftrightarrow$ $\rightarrow$ C $($ ifsc-stage.result | s.info/federation/invitatior                  | ıs                                                                           |                                                       |                                                  | * 🚺 * 🔕                        |  |  |
|---------------------------------------------------------|-----------------------------------------------|------------------------------------------------------------------------------|-------------------------------------------------------|--------------------------------------------------|--------------------------------|--|--|
| 👯 Apps 🏾 👧 Home 🛛 🛛 Calendar                            | 🗻 BaseCamp (commu 🕻                           | S VL production                                                              | VL stage 🛛 Jugizu Backoffice 🧃                        | Egroupware 🐹 ifsc - Administration 🏾 🧑           | Event Regulations 	 S EOH 2021 |  |  |
| Federazione Italiana Arramp                             | icata Sportiva Dashk                          | poard                                                                        |                                                       |                                                  | C: Loga                        |  |  |
| 🛱 Registration                                          | Athletes and Te                               | am Official Cr                                                               | edentials                                             |                                                  |                                |  |  |
| Athletes and Team Officials                             | For athletes starting<br>Athletes for which t | g the current season a<br>his applies are marked                             | s <b>minors</b> I confirm to enter the em<br>d by a * | ail address of their <b>legal guardian or pa</b> | rent. 🗸                        |  |  |
| -/- Athlete Statistics                                  | Invite multiple /                             | Invite multiple Athletes by Season Invite individual Athletes/Team Officials |                                                       |                                                  |                                |  |  |
| ≣ Licenses                                              | Search by <b>Firstnam</b>                     | e or Lastname. 3 or r                                                        | nore symbols are required.                            |                                                  |                                |  |  |
|                                                         | SEARCH ghise                                  | bl                                                                           |                                                       |                                                  | GO                             |  |  |
|                                                         | Search resu                                   | ults                                                                         |                                                       |                                                  |                                |  |  |
|                                                         | LASTNAME                                      | FIRSTNAME                                                                    | Email                                                 | Account Email                                    | Actions                        |  |  |
|                                                         | GHISOLFI                                      | Claudia                                                                      | test@ifsc-climbing.org                                |                                                  | Invite                         |  |  |
|                                                         | GHISOLFI                                      | Stefano                                                                      | sport@ifsc-climbing.org                               | sport@ifsc-climbing.org                          | Re-invite                      |  |  |
| © Vertical-Life                                         | clear                                         |                                                                              |                                                       |                                                  |                                |  |  |

If you have entered the wrong email address in the first place, click the red **x** symbol, then edit the email and invite again. Re-invitation is only possible until the athlete has accepted their invite. If they no longer know their password, they can reset it on the login page, by clicking reset password.